## **THEMA AANPASSEN (WORDPRESS)**

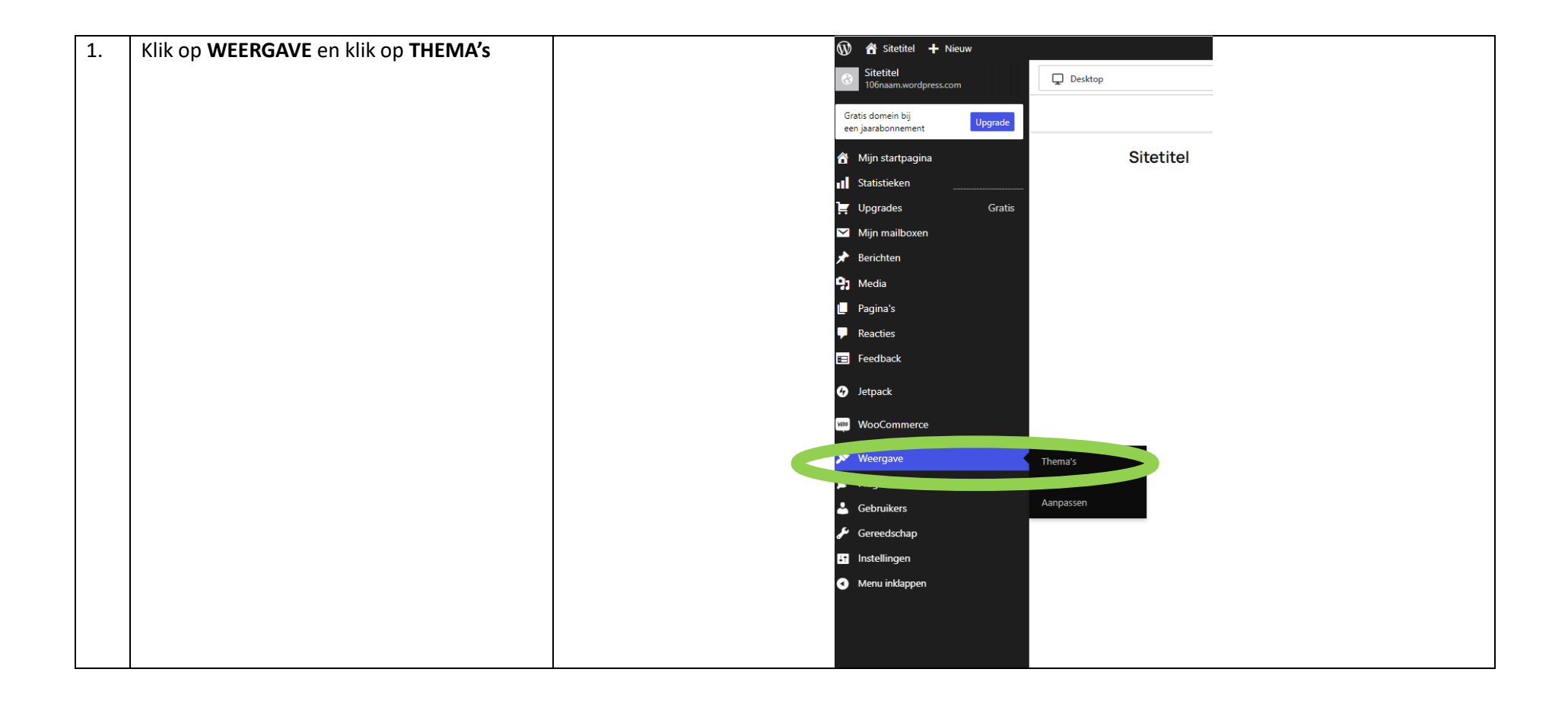

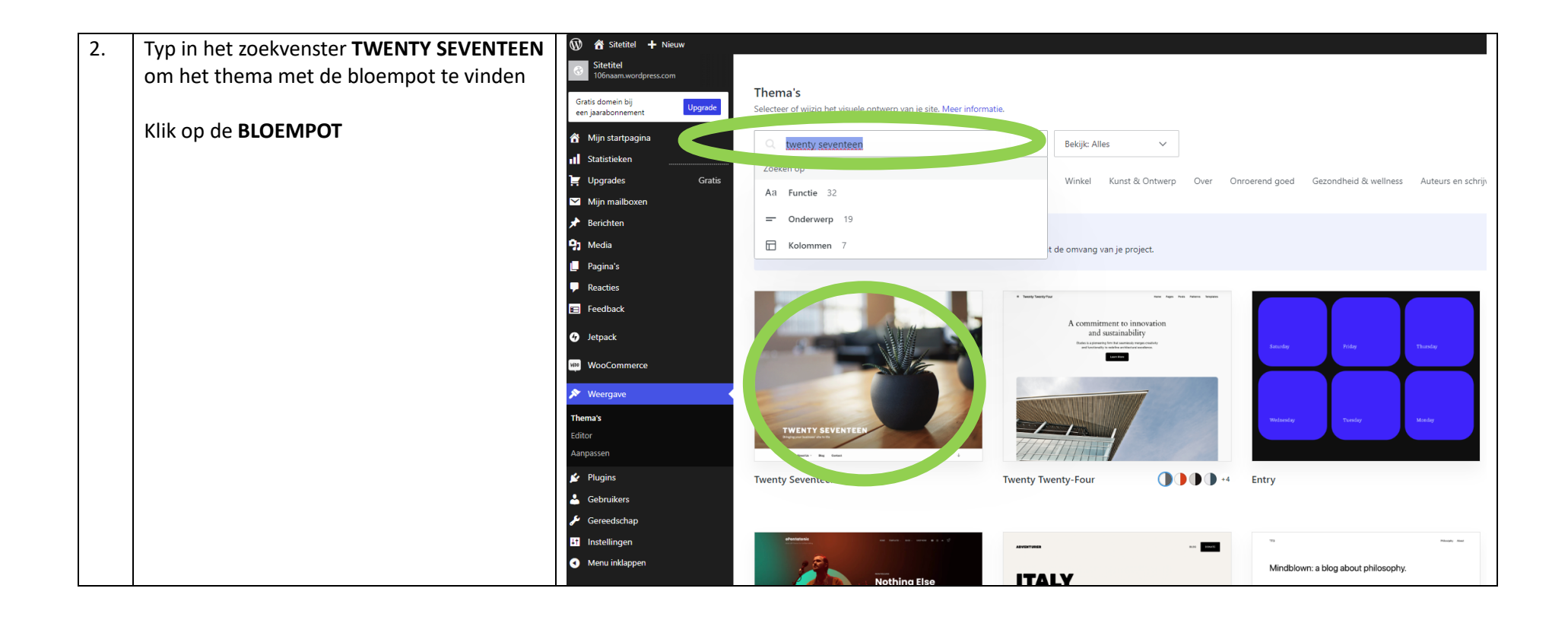

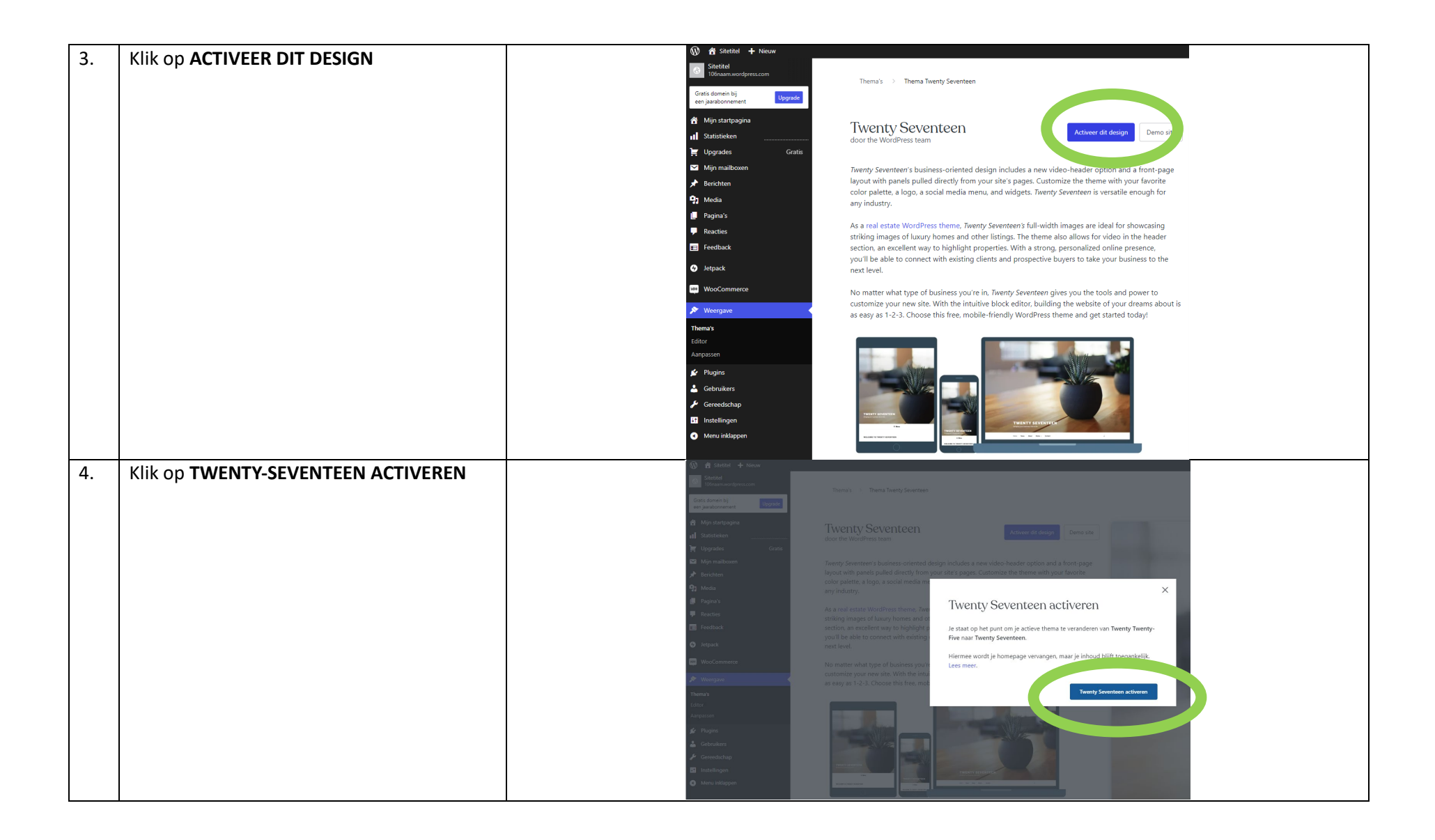